Dans Excel, se rendre dans Options Excel via l'icône suivante

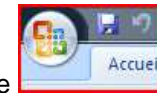

On arrive sur l'écran des options.

| Standard Formules                                                                                                    | ? 🛽                                            |
|----------------------------------------------------------------------------------------------------|------------------------------------------------|
| Vérification       Meilleures options pour travailler avec Excel         Enregistrement       Afficher la mini barre d'outils lors de la sélection ①         Options avancées       Afficher la mini barre d'outils lors de la sélection ①         Personnaliser       Afficher l'onglet Développeur dans le ruban ①         Compléments       Jeu de couleurs:         Centre de gestion de la confidentialité       Style d'info-bulle :         Ressources       Afficher les descriptions de fonctionnalités dans des créez des listes à utiliser lors des tris et dans les séquences de memplissage :         Utilisgr cette police :       Police corps         Taille de la police :       Inter police corps         Taille de la police :       Inter police corps         Taille de la police :       Inter police corps         Taille de la police :       Inter police corps         Taille de la police :       Inter police corps         Taille de la police :       Inter police corps         Taille de la police :       Inter police corps         Taille de la police :       Inter police corps         Taille de la police :       Inter police corps         Choisir les langues à utiliser avec Microsoft Office       Personnaliser votre copie de Microsoft Office in police in police | s info-bulles difier les listes personnalisées |

## Figure 1 : Options

On clique sur « Centre de gestion de la confidentialité »

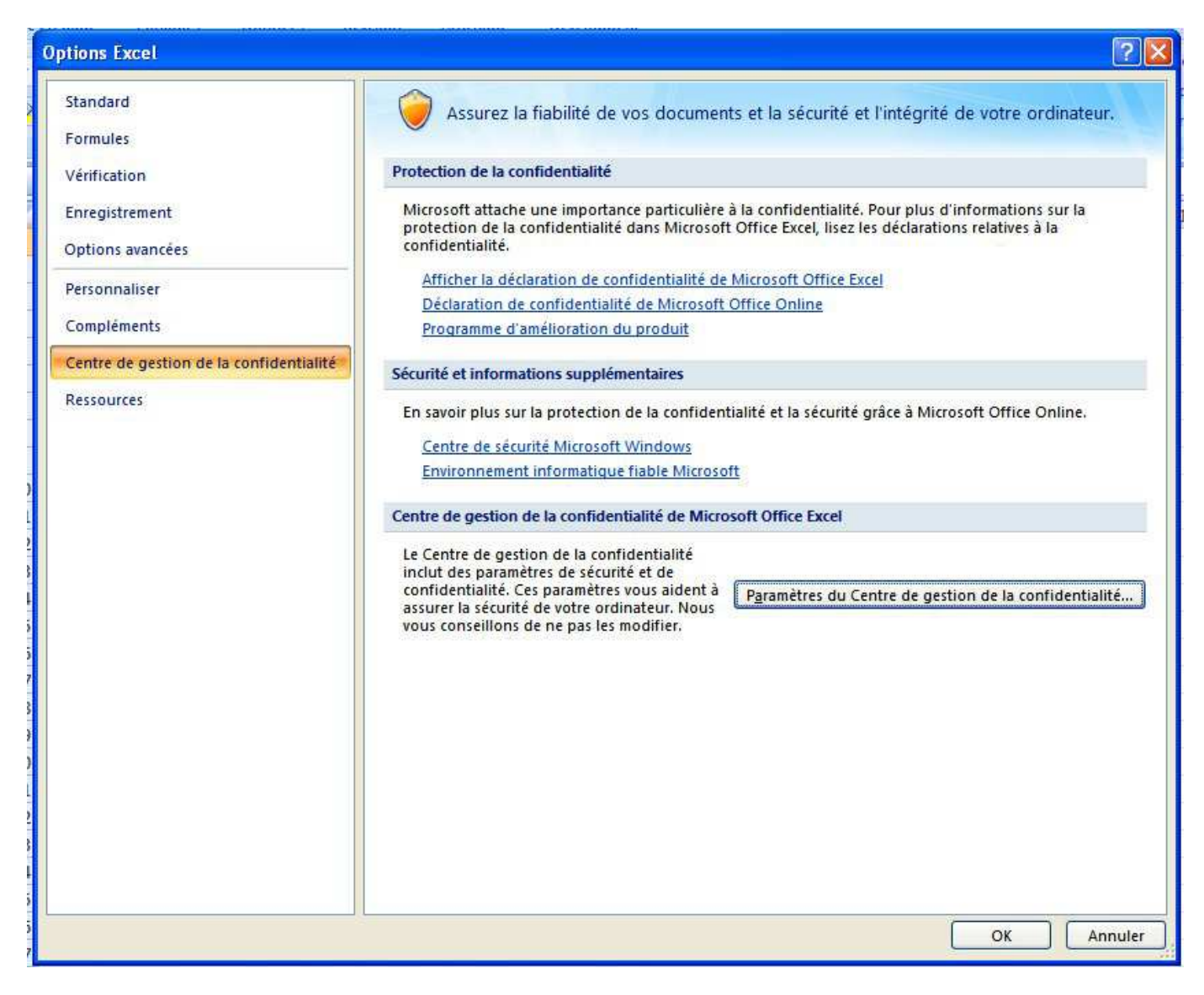

## Figure 2 : Options Excel

Puis on clique sur « Paramètre du centre de gestion de la confidentialité »

| anceurs approdives                                                                                                 | Emplacements approuvés                                                                                                    |                                                                                                    |                  |
|----------------------------------------------------------------------------------------------------|----------------------------------------------------------------------------------------------------|----------------------------------------------------------------------------------------------------|------------------|
| implacements approuvés                                                                                             | Avertissement : tous ces emplacements sont traités comme des sources approuvées lors de l'ouverture d                                                                                                    |                                                                                                    |                  |
| Compléments                                                                                                    | vous modifiez ou ajoutez un emplacement, as                                                                                                    | ssurez-vous que le nouvel emplacement est sé                                                                                                    | curisé.          |
| Paramètres ActiveX<br>Paramètres des macros<br>Barre des messages<br>Contenu externe<br>Options de confidentialité | Emplacements utilisateur<br>G',tapplication Data\Microsoft\Templates\<br>C',application Data\Microsoft\Templates\<br>C',iles\Microsoft Office\Office12\Library\<br>C',es\Microsoft Office\Office12\LSTARTUP\<br>C',les\Microsoft Office\Office12\LSTART\<br>C',lication Data\Microsoft\Excel\LSTART\<br>C',gram Files\Microsoft Office\Templates\<br>Emplacements des stratégies | Emplacement par défaut d'Excel 2007 : m<br>Emplacement par défaut d'Excel 2007 : co<br>Emplacement par défaut d'Excel 2007 : Dé<br>Emplacement par défaut d'Excel 2007 : Dé<br>Emplacement par défaut d'Excel 2007 : Dé<br>Emplacement par défaut d'Excel 2007 : m | 12/02/2009 22:49 |
|                                                                                                    |                                                                                                    |                                                                                                    |                  |

## Figure 3 : Paramètre du centre de gestion de la confidentialité

On clique sur « Emplacements approuvés » et « ajouter un nouvel emplacement » pour indiquer où se trouve le fichier « GesRel.xls ».

Dans mon cas, le classeur "GesRel.xls" se trouve dans le répertoire

« C:\Documents and Settings\Utilisateur\Mes Documents\Généalogie\ ».

Pas besoin de certificat.